## REDLINE REVERB Preset Converter

With the Redline Reverb Preset Converter tool you can convert your old Redline Reverb user presets in a format that Redline Reverb II can read.

## 1. SAVE YOUR PRESETS

First you need to save your Redline Reverb presets to an xml-file (in case you haven't already done so):

Open the original Redline Reverb. Right- (Cmd-) click the preset display (where the current preset name is shown) to get a number of options to manage the presets. Choose 'Save presets to file'.

## 2. CONVERT THE FILE

Drag & drop the file you saved in the RR2 Preset Converter tool.

When your file is converted, your presets will show up in your Redline Reverb II User Presets in a subfolder 'Converted'. However, because all Redline Reverb presets used to be collected in one file, most of them will be Factory Presets, which you already have in the Factory Presets folder. So you probably would want to copy the presets that you created yourself to the main User Presets folder (or create a different subfolder for them), and delete the 'Converted' folder afterwards.